### Зміст

| 1.           | Інструкції з безпеки                  | 2  |
|--------------|---------------------------------------|----|
| 2.           | Список аксесуарів                     | 3  |
| 3.           | Огляд пристрою                        | 4  |
| 4.           | Системні підключення                  | 5  |
| 5.           | Живлення пристрою                     | 7  |
| 6.           | Використання автомобільного кріплення | 8  |
| 7.           | Початок роботи                        | 9  |
| 8.           | Головне меню                          | 10 |
| 9.           | Музичний плеєр                        | 11 |
| 10.          | Відео-плеєр                           | 13 |
| 11.          | Перегляд фотографій                   | 15 |
| 12.          | Читання електроних книг               | 17 |
| 13.          | Флеш-плеєр                            | 19 |
| 14.          | FM-Радіо                              | 21 |
| 15.          | Інструменти                           | 22 |
| 16.          | Системні налаштування                 | 24 |
| 17.          | Шпалери                               | 25 |
| 18.          | Ігри                                  | 26 |
| 1 <b>9</b> . | Заставка                              | 27 |
| 20.          | Аналогове ТБ                          | 28 |
| 21.          | Функція Bluetooth                     | 29 |
| 22.          | Інтерфейс програми                    | 32 |
| 23.          | Аутороутінг                           | 36 |
| 24.          | Додатково                             | 38 |
| 25.          | Вирішення проблем                     | 39 |
| 26.          | Приєднання до ПК                      | 41 |

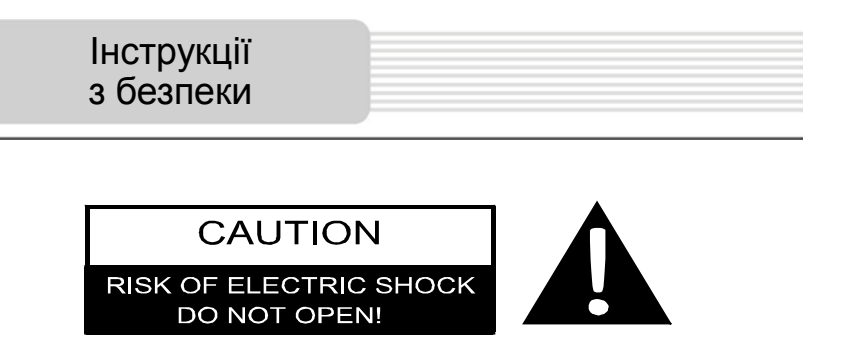

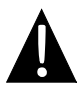

Знак оклику, вписаний в рівносторонній трикутник, звертає увагу користувача на важливий пункт, викладений в посібнику користувача.

#### ПОПЕРЕДЖЕННЯ

- Щоб уникнути ризику враження електричним струмом, не відкривайте корпус пристрою. Всередині корпусу немає частин або деталей, ремонт яких можна виконати самостійно. Залиште всю роботу з усунення несправностей квалафікованому технічному персоналу.
- Виробник не несе відповідальності за пошкодження, викликані несанкціонованими змінами в конструкції даного пристрою.

#### ПОПЕРЕДЖЕННЯ

Не допускайте потрапляння рідини всередину пристрою.

### Список аксесуарів

### Список аксесуарів

| Зображення                                                                                                    | Опис                                           | Кіл-сть |
|----------------------------------------------------------------------------------------------------|------------------------------------------------|---------|
|                                                                                                    | Автомобільний<br>зарядний пристрій             | 1       |
| £                                                                                                    | Автомобільне кріплення                         | 1       |
| O                                                                                                    | Кабель USB                                     | 1       |
|                                                                                                    | Електронне перо                                | 1       |
|                                                                                                    | Стильний футляр                                | 1       |
| Perspective<br>Perspective<br>Persp | Компакт-диск з<br>драйвером і<br>документацією | 1       |
| Peergo<br>Entert in<br>more wated                                                                                                    | Посібник користувача                           | 1       |
|                                                                                                    | Гарантійний талон                              | 1       |

EN

### Огляд пристрою

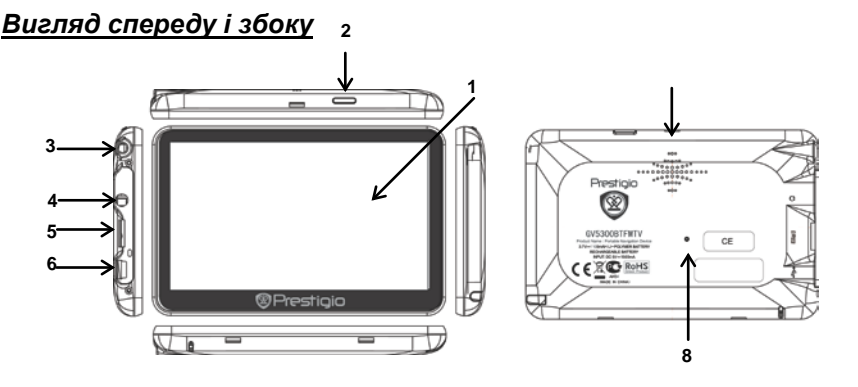

#### 1. Сенсорний РК-екран

Для вибору команд в меню або введення інформації натисніть по ньому пальцем або електронним пером.

#### 2. Кнопка живлення (Power)

Використовується для ввімкнення і вимкнення пристрою.

#### 3. Аналогова ТБ-антена

Прийом ТБ-сигналу.

#### 4. Роз'єм для навушників

Використовується для приєднання навушників.

#### 5. Слот для карт пам'яті стандарту microSD

Використовується для встановлення карт пам'яті microSD з метою отримання даних або розширення пам'яті.

#### 6. USB порт

Використовується для приєднання USB кабелю з метою отримання даних або зарядження батареї.

#### 7. Динамік

#### 8. Кнопка скидання

Натисніть для перезапуску пристрою.

#### Встановлення microSD карти

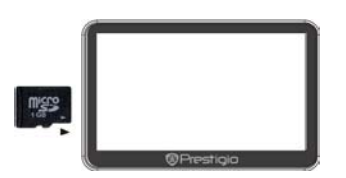

- Встановлюючи microSD карту, поверніть її конектором до пристрою (етикетка має бути спрямована до передньої панелі пристрою).
- Щоб вийняти microSD карту, злегка натисніть на край карти, щоб зняти захисну клямку, і дістаньте карту зі слоту.

#### Увага:

Перед видаленням microSD карти переконайтесь, що вона не працює з жодним додатком.

#### Приєднання до зовнішнього USB-пристрою (Заряджання)

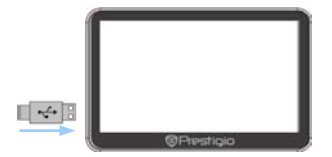

- Приєднайте USB-конектор до відповідного USB-порту.
- Приєднайте інший USB-конектор до USB-порту на ПК, щоб почати заряджання.

#### Використання автомобільного адаптера живлення

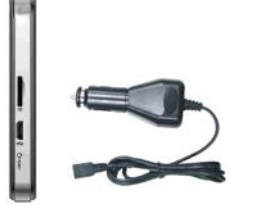

- Приєднайте USB-конектор до відповідного USB-порту.
- Приєднайте конектор автомобільного зарядного пристрою до прикурювача (12В).

#### Увага:

Рекомендуєтся приєднувати автомобільний зарядний пристрій до прикурювача (12В) після запалення двигуна, щоб захистити пристрій від різких змін напруги.

### Використання батареї

Ваш портативний GPS-пристрій має вбудовану перезарядну акумуляторну батарею. Перед першим використанням пристрою необхідно повністю зарядити батарею (як мінимум 8 годин). Індикатор зарядження батареї горить червоним під час заряджання і яскраво-жовтим після його завершення. Час заряджання складає приблизно 4 години.

#### Зверніть увагу при роботі з батареєю:

- Нова батарея повинна бути повністю заряджена при першому використанні.
- Немає необхідності заряджати пристрій до повного розрядження батареї.

Використання

| ня |  |  |  |
|----|--|--|--|

#### Встановлення пристрою

При використанні пристрою в транспортному засобі є можливість його встановлення на вітровому склі за допомогою кріплення. Виконайте наведені інструкції:

- Оберіть зручне місце на приладовій дошці або на вітровому склі так, щоб пристрій не закривав огляд.
- Для отримання гарного сигналу GPS переконайтесь, що пристрій знаходиться на відкритому місці.

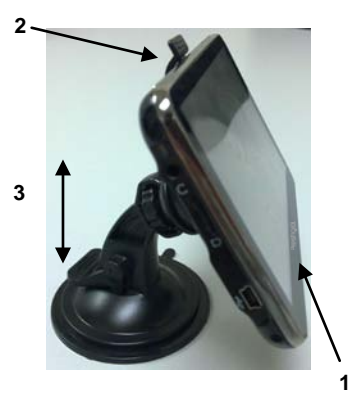

- Помістіть пристрій на кронштейн, як показано стрілкою 1.
- Натисніть на верхній край, як показано стрілкою 2, щоб надійно розмістити пристрій в кріпленні.
- Підніміть важіль на присоску і притисніть присосок до поверхні.
- Притисніть важіль присоска донизу, як показано стрілкою 3, щоб надійно встановити кріплення.
- Поверніть кронштейн для встановлення потрібного куту огляду.

#### <u>Зняття пристрою</u>

- 1. Натисніть на важіль в верхній частині кріплення, щоб зняти пристрій.
- Підніміть важіль кріплення, щоб з легкістю зняти його з приладової панелі або вітрового скла.

### Початок роботи

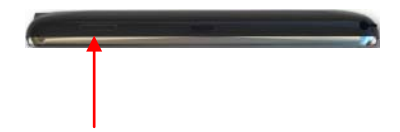

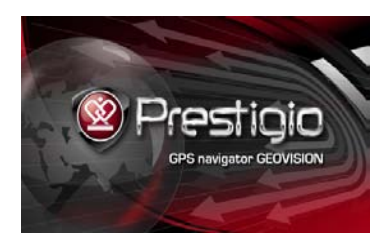

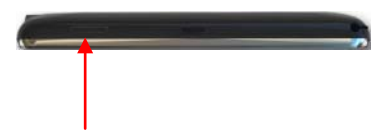

- Щоб ввімкнути пристрій, натисніть і утримуйте кнопку живлення (Power).
- Одразу після привітання на екрані з'явиться головне меню.
- Для вибору функцій скористайтесь електронним пером.
- Натисніть і утримуйте кнопку живлення (Power), щоб вимкнути пристрій або перевести його в сплячий режим.

### Головне меню

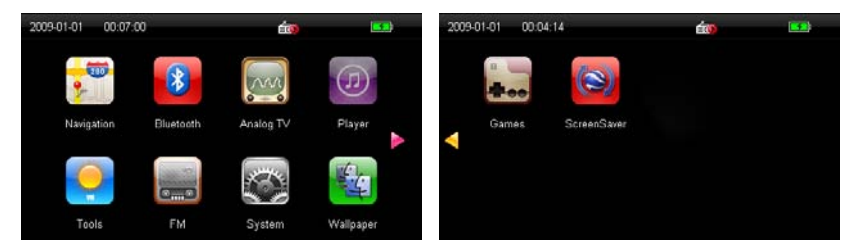

Невдовзі після привітання на екрані з'явиться головне меню. Воно складається з наступних розділів: Навігація, Bluetooth, Аналогове ТБ, Плеєр, Інструменти, Системні налаштування, Шпалери, Ігри і Заставка.

Крім основних ярликів на екрані буде відображено наступні додаткові символи:

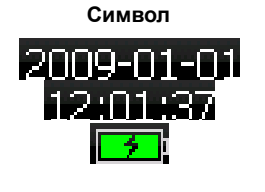

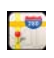

Показує дату/час.

Показує залишковий заряд батареї.

Опис

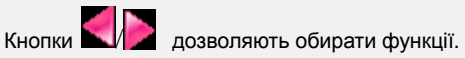

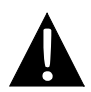

#### Увага:

Не зберігайте аудіо-файли на вбудованій флеш-карті, оскільки це може призвести до неполадок в системі.

#### Пам'ятка про функцію відтворення музики

- Аудіо-файли необхідно зберігати на micro SD карті.
- Пристрій підтримує файли форматів WMA9, MP3 і WAV.

#### Відтворення музики

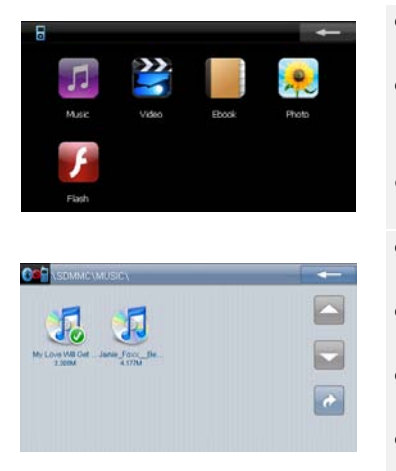

- Вставте SD-карту з аудіо-файлами в пристрій до його ввімкнення.
- Натисніть , щоб зайти в плеєр, а потім натисніть . щоб зайти в список аудіо-файлів.
- Натисніть ——, щоб залишити цей розділ.
- Натисніть ——, щоб залишити цю функцію.
- Натисніть //, щоб перейти на попередню/наступну сторінку.
- Натисніть , щоб повернутися до попереднього файлу.
- Оберіть бажаний аудіо-файл, щоб почати його відтворення.

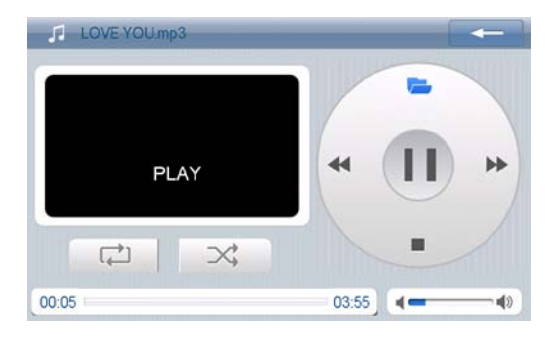

- Натисніть < / )>, щоб перейти до попередньої/наступної пісні.
- Натисніть 💌/П, щоб продовжити або призупинити відтворення музики.
- Натисніть 🔳 щоб зупинити відтворення.
- Натисніть 🔁, щоб зайти в плей-лист.
- Натисніть ...... щоб відрегулювати звук.
- Натисніть 📿 🔀 , щоб обрати Повторення/Випадково.
- Натисніть і перетягніть слайдер \_\_\_\_\_, щоб обрати час початку відтворення.
- Натисніть ноб залишити режим музичного плеєра.

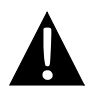

#### Увага:

Не зберігайте відео-файли на вбудованій флеш-карті, оскільки це може призвести до неполадок в системі.

#### Пам'ятка про функцію відтворення відео

- Відео-файли необхідно зберігати на micro SD карті.
- Пристрій підтримує файли форматів WMV, ASF і AVI.

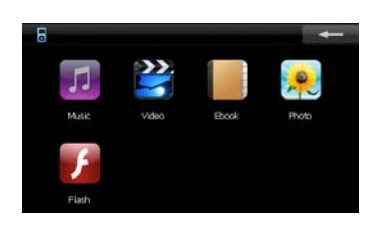

#### Відтворення відео

| -      |  |
|--------|--|
| 70     |  |
| 6 228M |  |
|        |  |
|        |  |

- Вставте SD-карту з відео-файлами в пристрій до його ввімкнення.
- Натисніть , цоб зайти в плеєр, а потім натисніть , щоб зайти в список відео-файлів.
- Натисніть Ц, щоб повернутися до попередньої/перейти на наступну сторінку.
- Натисніть ———, щоб залишити цю функцію.
- Натисніть , щоб повернутися до попередньої/перейти на наступну сторінку.
- Натисніть 2, щоб повернутися до попереднього файлу.
- Оберіть бажаний відео-файл, щоб почати його відтворення.

#### При відтворенні відео

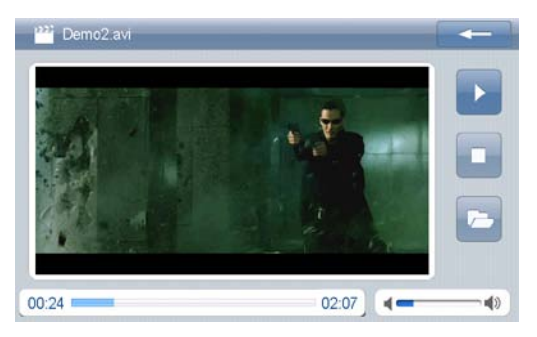

- Натисніть 🚬 Натисніть ноб продовжити або призупинити відтворення.
- Натисніть 🔲 щоб зупинити відтворення.
- Натисніть 💟 для швидкого перемотування вперед.
- Натисніть 🙋 щоб зайти в плей-лист.
- Натисніть [------], щоб відрегулювати звук.
- Натисніть 📿 🔀 , щоб обрати Повторення/Випадково.
- Натисніть і перетягніть слайдер \_\_\_\_\_, щоб обрати час початку відтворення.
- Натисніть на екран, щоб перевести зображення на повний екран. Двічі натисніть на екран, щоб повернутися до звичайного відтворення.
- Натисніть ———, щоб залишити режим відео-плеєра.

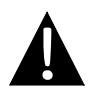

#### Увага:

Не зберігайте зображення на вбудованій флеш-карті, оскільки це може призвести до неполадок в системі.

#### Пам'ятка про функцію перегляду фотографій

- Зображення з високим розділенням можуть значно уповільнити швидкість їх читання. Рекомендоване розділення файлів - 640 X 480 або нижче.
- Зображення необхідно зберігати на micro SD карті.
- Пристрій підтримує файли форматів JPG, GIF, BMP і PNG.

#### Перегляд фотографій

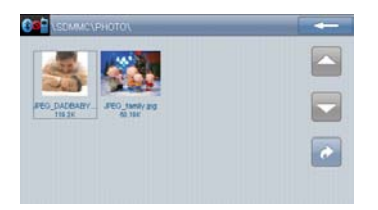

- Вставте SD-карту з фотографіями в пристрій до його ввімкнення.
- Натисніть , щоб зайти в плеєр, а потім натисніть , щоб зайти в список фотографій.
- Натисніть \_\_\_\_\_, щоб залишити цю функцію.
- Натисніть , щоб повернутися до попередньої/перейти на наступну сторінку.
- Натисніть , щоб повернутися до попереднього файлу.
- Натисніть для перегляду фотографії. Двічі натисніть на фотографію, щоб закрити її.
- Натисніть на бажаний файл, щоб перейти до перегляду фотографій.

### <u> При перегляді фотографій</u>

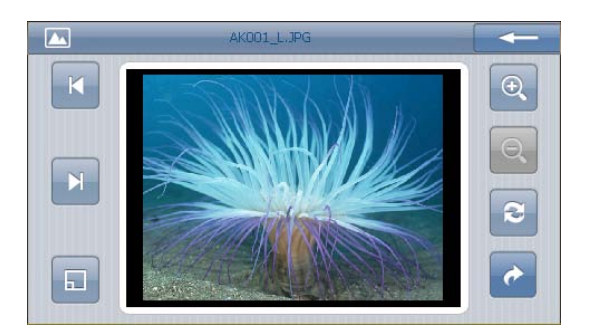

- Натисніть \_\_\_\_\_, щоб залишити режим фотоперегляду.
- Натисніть 🧾 🔍 щоб змінити мірило зображення.
- Натисніть 🖻, щоб повернути зображення на 90° проти годинникової стрілки.
- Натисніть , щоб відкрити зображення на весь екран. Двічі натисніть на екран, щоб повернутися.
- Натисніть 🖽, щоб зайти в список фотографій.
- Натисніть . щоб повернутися до попереднього/перейти на наступне зображення.
- Натисніть 🗖, щоб повернутися до списку фотографій.
- Натисніть цоб залишити режим фотографій.

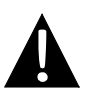

#### Увага:

Не зберігайте електронні книги на вбудованій флеш-карті, оскільки це може призвести до неполадок в системі.

#### Пам'ятка про функцію читання електронних книг

- Електронні книги необхідно зберігати на micro SD карті.
- Пристрій підтримує файли лише формату .ТХТ.

#### <u>Читання тексту</u>

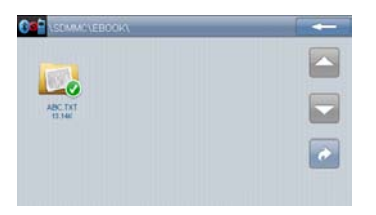

- Вставте SD-карту з електронними книгами в пристрій до його ввімкнення.
- Натисніть , щоб зайти в плеєр, а потім натисніть , щоб зайти в список книг.
- Натисніть
   цю функцію.
- Натисніть , щоб повернутися до попередньої/перейти на наступну сторінку.
- Натисніть , щоб швидко перейти на іншу сторінку.

# Читання електронних книг

#### <u>При читанні тексту</u>

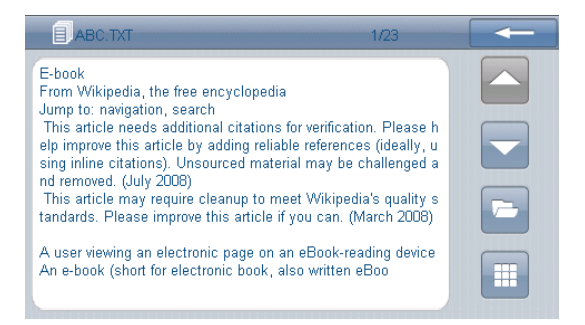

- Натисніть на бажаний файл, щоб почати його читання.
- Натисніть ————, щоб залишити цю функцію.
- Натисніть //, щоб повернутися до попередньої/перейти на наступну
- сторінку. ● Натисніть

. щоб зайти в список електронних книг.

 Натисніть Щ, щоб перейти в підменю швидкого переходу на сторінку (описано нижче).

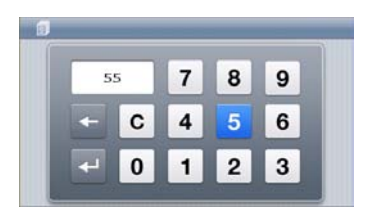

- За допомогою цифрових кнопок введіть номер сторінки і натисніть
   щоб перейти на неї. Натисніть
   Доля відміни введення.
- Натисніть ———, щоб залишити цю функцію.

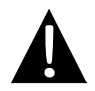

#### Увага:

Не зберігайте Adobe flash файли на вбудованій флеш-карті, оскільки це може призвести до неполадок в системі.

#### Пам'ятка про функцію флеш-плеєра

- Adobe flash файли необхідно зберігати на micro SD карті.
- Пристрій підтримує файли формату SWF.

#### Відтворення флеш-файлів

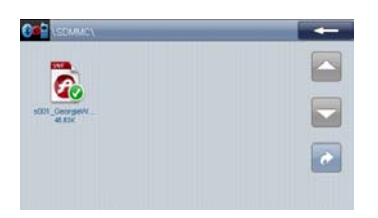

- Вставте SD-карту з флеш-файлами в пристрій до його ввімкнення.
- Натисніть , щоб зайти в плеєр, а потім натисніть , щоб зайти в список Adobe flash файлів.
- Натисніть ——, щоб залишити цю функцію.
- Натисніть , щоб повернутися до попередньої/перейти на наступну сторінку.
- Натисніть , щоб повернутися до попереднього файлу.

### При відтворенні флеш-файлів

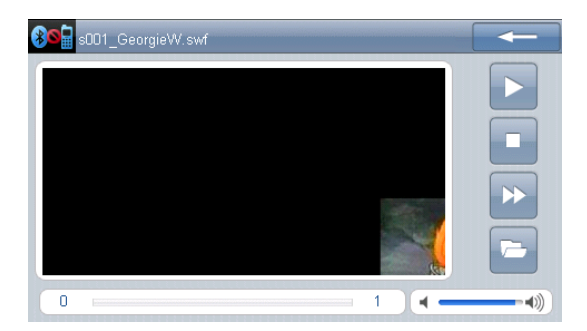

- Натисніть на бажаний файл, щоб почати його відтворення.
- Натисніть 🔼 Натисніть ноб продовжити або призупинити відтворення.
- Натисніть 🔲, щоб зупинити відтворення.
- Натисніть 💟 для швидкого перемотування вперед.
- Натисніть [\_\_\_\_\_], щоб відрегулювати звук.
- Натисніть і перетягніть слайдер \_\_\_\_\_, щоб обрати час початку відтворення.
- Натисніть на екран, щоб перевести зображення на повний екран. Двічі натисніть на екран, щоб повернутися до звичайного відтворення.
- Натисніть 🔛, щоб зайти в список флеш-файлів.
- Натисніть ноб залишити режим флеш-плеєра.

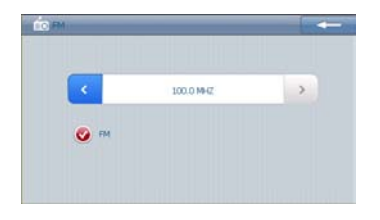

- Натисніть , щоб зайти в функцію
   FM-радіо.
- 2. Натисніть на **FM**, щоб ввімкнути радіо.
- 3. За допомогою кнопок
- 4. Натисніть \_\_\_\_\_, щоб вийти.

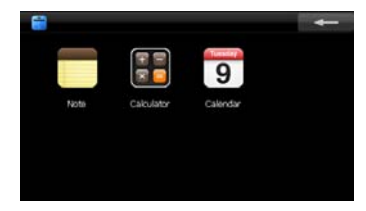

- Натисніть 

   щоб зайти в інструменти.
- Натисніть ———, щоб залишити цю функцію.

#### 1. <u>Нотатки</u>

- Натисніть . щоб перейти в режим нотаток. 57 labbb Save Del Натисніть , щоб залишити функцію нотаток. , щоб перейти до попередньої/наступної нотатки. Натисніть ▲ Натисніть 🖳 щоб створити нову нотатку. Натисніть 📙/m, щоб зберегти/видалити нотатку. Натисніть 🤼 / Щ, щоб прокрутити сторінку вгору-вниз. Натисніть Моче, щоб перемістити клавіатуру в верхню частину екрану. Space Натисніть , щоб ввести пробіл. Hide , щоб сховати клавіатуру. Натисніть , щоб обрати потрібний знак пунктуації. Натисніть < / > Натисніть 🗠 , щоб видалити нотатку.
- Натисніть <sup>4</sup>, щоб перейти на новий рядок.

#### 2. <u>Калькулятор</u>

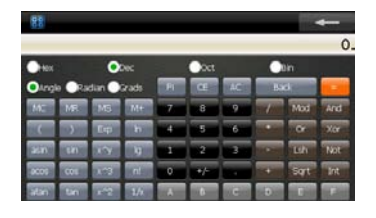

### 3. <u>Календар</u>

- Натисніть ), щоб перейти до функції Калькулятор.
- Натисніть
   щоб залишити цю функцію.

| 009 <b>4 b</b> | SUN M     | N    | TUE    | WED | THU | FRI   | SAT |
|----------------|-----------|------|--------|-----|-----|-------|-----|
| lanuary 💌      |           |      |        |     | -   |       |     |
|                |           |      |        |     |     |       |     |
|                |           |      |        |     |     |       |     |
|                |           |      |        |     |     |       |     |
|                | Today:Jan | lary | 1,2009 | Ē.  |     | Today | J   |

- Натисніть . щоб перейти до функції Календар.
- За допомогою кнопок 
   відрегулюйте дату.
- Натисніть ——, щоб залишити цю функцию.

### Системні налаштування

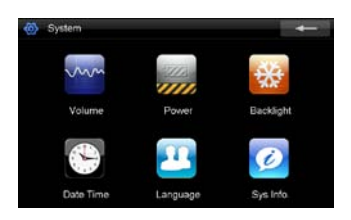

 Натисніть , щоб зайти в функцію системних налаштувань.
 Натисніть , щоб залишити її.

| Гучність   | Регулювання гучності.                                     |
|------------|-----------------------------------------------------------|
| Живлення   | Перевірка остаточної ємності батареї.                     |
| Яскравість | Регулювання яскравості екрану.                            |
| Час і дата | Налаштування часового поясу, дати і часу.                 |
| Мова       | Вибір мови меню.                                          |
| Системна   | Калібрування екрану у разі відхилень; скидання всіх       |
| інформація | системних налаштувань до заводських; перезапуск пристрою. |

115.JPG

#### Натисніть 🌆, щоб зайти в функцію Шпалери.

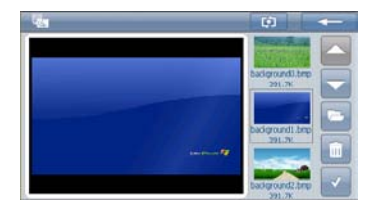

Натисніть \_\_\_\_\_ для виходу. •

•

•

Натисніть ..., щоб перейти на попередню/наступну сторінку.

0

122.JP0 40.31K

125.JPC #4.31X

- Натисніть 🔄, щоб зайти в папку з зображеннями.
- Натисніть 🛄, щоб видалити шпалери. •
- Натисніть 🔣 для підтвердження. •
- Натисніть 🧖, щоб повернутися до попереднього файлу. •
- Натисніть 🔄, щоб додати зображення до шпалер.
- Натисніть [1], щоб налаштувати режим відтворення.

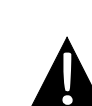

#### Увага:

Не зберігайте ігри на вбудованій флеш-карті, оскільки це може призвести до неполадок в системі.

#### Пам'ятка про функцію ігор

• Ігри необхідно зберігати на micro SD карті.

#### <u>Ігри</u>

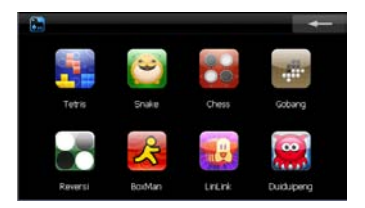

- Вставте SD-карту з іграми в пристрій до його ввімкнення.
- Натисніть , щоб зайти в режим гри.
- Натисніть для виходу.

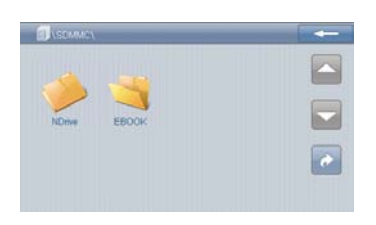

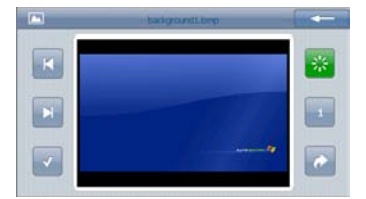

- Вставте SD-карту з заставками в пристрій до його ввімкнення.\_\_\_\_
- Натисніть <sup>1</sup>, щоб зайти в меню заставок.
- Натисніть \_\_\_\_ для виходу.
- Натисніть щоб повернутися до попередньої/перейти на наступну сторінку.
- Натисніть , щоб перейти до попереднього файлу.
- Натисніть , щоб перейти до зображень.
- Натисніть для виходу.
- Натисніть <sup>1</sup>, щоб ввімкнути/вимкнути функцію заставки.
- Натисніть , щоб встановити заставку.
- Натисніть , щоб
   повернутися до попередньої
   папки.
- Натисніть , щоб повернутися до попередньої/перейти на наступну сторінку.
- Натисніть и для підтвердження.

#### Натисніть 🧱, щоб зайти в режим аналогового ТБ.

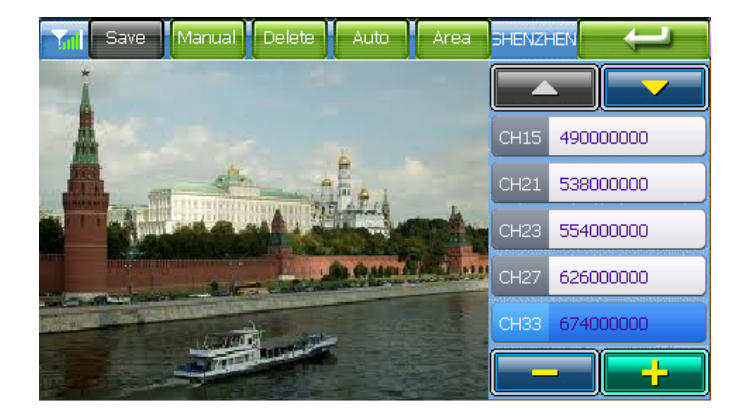

- Натисніть Баче, щоб зберегти канал.
- Натисніть Маселі / Стала для ручного/автоматичного пошуку ТВ-каналу.
   Результати пошуку буде відображено в списку.
- Натисніть 💴 , щоб видалити канал.
- Натисніть 🚾, щоб обрати регіон.
- Натисніть ———/—— для переходу до попереднього/наступного каналу.
- Натисніть ——/ + , щоб відрегулювати звук.
- Натисніть ноб залишити режим режим аналогового ТБ.

### Функція Bluetooth

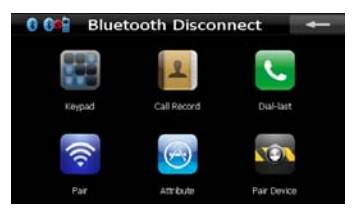

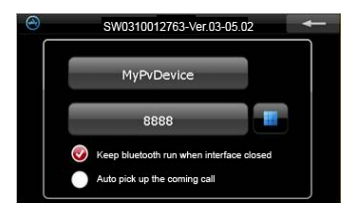

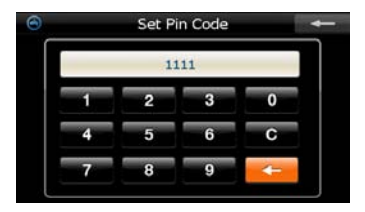

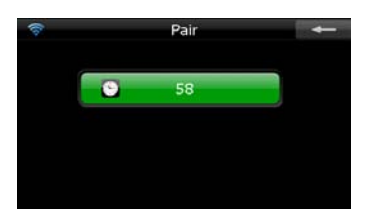

- Натисніть на піктограму Bluetooth в головному меню, щоб почати використання функції Bluetooth.
- Статус з'єднання відображається в нижній частині екрану.
- Натисніть , щоб залишити поточну функцію.
- Натисніть на кнопку В меню Bluetooth, щоб зайти в функцію Атрибут, яка дозволяє змінювати PIN-код.
- Натисніть 🥥, щоб ввімкнути або вимкнути функцію.
- Натисніть , щоб ввести новий PIN-код.
- Натисніть , щоб повернутися назад.
- 8. Натисніть **—**, щоб підтвердити налаштування.
- Натисніть на кнопку S в меню
   Bluetooth, щоб почати парування з мобільним телефоном, оснащеним функцією GPRS.
- Переконайтесь, що мобільний телефон доступний для виявлення іншими Bluetooth-пристроями.

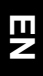

### Функція Bluetooth

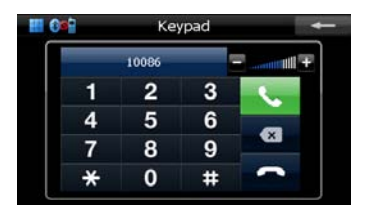

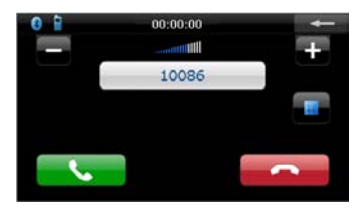

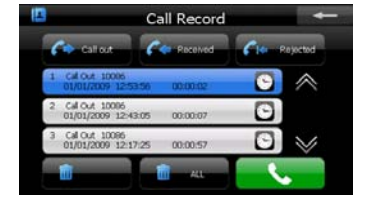

- Натисніть кнопку S в меню
   Bluetooth, щоб вивести клавіатуру телефону.
- За допомогою цифрових кнопок і кнопок Колисти Ви можете набрати номер, відмінити введення або повернутися назад.
- 13. При вхідному виклику на екрані буде відображено вхідний номер.
- За допомогою кнопок 
   можете відрегулювати звук.
- За допомогою кнопок
   ви можете відповісти або відмінити вхідний виклик.
- Натисніть и в меню Bluetooth, щоб зайти в список останніх викликів.
- Натисніть // / , щоб відкрити список вихідних викликів, список отриманих викликів і список пропущених викликів. Натисніть
   , щоб почати виклик.
- Натисніть /, щоб
   перегорнути сторінки.
- Щоб видалити телефонний номер зі списку, оберіть його і натисніть
   Щоб видалити всі номери зі списку, натисніть

### Функція Bluetooth

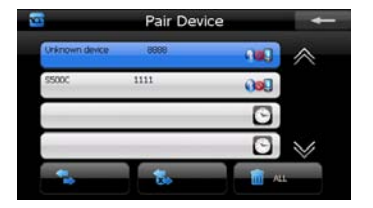

- Натисніть В меню Bluetooth, щоб зайти в функцію Парні пристрої.
- 21. Натисніть /, щоб перегорнути сторінку.
- Натисніть на імені мобільного телефону зі списку парних пристроїв, а потім кнопку щоб підключитися до парного пристрою.
- 23. Натисніть щоб відключити навігатор від мобільного телефону.
- 24. Натисніть . щоб видалити всі телефони зі списку.

### Інтерфейс програми

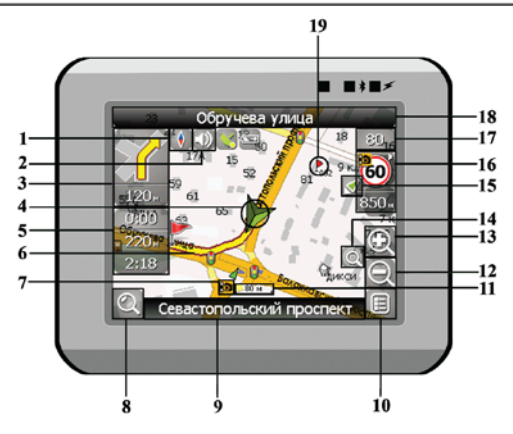

| No. | Назва        | Стислий опис функцій                                                                                                    |
|-----|--------------|----------------------------------------------------------------------------------------------------|
| 1   | Компас       | Натискання на зображенні компаса відкриває контекстне<br>меню. В цьому меню Ви можете налаштувати режим<br>повертання мапи, вигляд мапи і денний/нічний режими<br>мапи. |
| 2   | Звук         | Натискання на цю эту кнопку вмикає і вимикає звукові<br>ефекти і голосові підказки в програмі.                                                                          |
| 2   | Майбутній    | Знак майбутнього маневра і відстань до нього. Натискання                                                                                                    |
| 3   | маневр       | на це зображення відкриває меню функцій маршруту.                                                                                                    |
| 4   | GPS-курсор   | Відображує Ваше поточне місцезнаходження при<br>встановленому зв'язку з супутниками.                                                                                    |
| F   | Інформаційна | Містить інформацію про час до наступного маневра,                                                                                                    |
| 5   | панель       | загальну довжину маршруту і час прибуття в кінцеву точку.                                                                                                    |
| 6   | Маршрут      | Маршрут, за яким здійснюється навігація, позначується<br>широкою линією жовтого кольору.                                                                                |

| No. | Назва                                            | Стислий опис функцій                                                                                                    |  |  |  |
|-----|--------------------------------------------------|----------------------------------------------------------------------------------------------------|--|--|--|
| 7   | Зображення<br>радара                             | Знак радара на дорозі, при наближенні до якого Ви<br>побачите панель .Радар. в правому верхньому кутку екрану<br>і почуєте голосове або звукове попередження про контроль<br>швидкості (якщо ці функції ввімкнені в налаштуваннях).<br>Зелені стрілки поруч з зображенням радара позначають бік,<br>в який він спрямований. |  |  |  |
| 8   | Пошук                                            | Натисніть на цю кнопку для переходу в меню пошуку<br>потрібної адреси або об'єкту (детальніша інформація про<br>систему пошуку зазначена у розділі "Функціональні<br>можливості")                                                                                                    |  |  |  |
| 9   | Інформаційна<br>панель                           | Відображує назву проїжджої частини, якою в даний момент здійснюється рух.                                                                                                    |  |  |  |
| 10  | МЕНЮ                                             | Натисніть для входу в головне меню програми.                                                                                                    |  |  |  |
| 11  | Мірило                                           | Поточне мірило мапи.                                                                                                    |  |  |  |
| 12  | Зменшити                                         | Зменшення мірила мапи.                                                                                                    |  |  |  |
| 13  | Збільшити                                        | Збільшення мірила мапи.                                                                                                    |  |  |  |
| 14  | Авто<br>мірило                                   | Якщо при ввімкненому в налаштуваннях автоматичному<br>масштабуванні за допомогою кнопок .Плюс./.Мінус. було<br>змінено мірило, то автоматичне масштабування<br>вимикається на заданий в налаштуваннях період часу. За<br>допомогою цієї кнопки Ви можете знову активувати цю<br>функцію.                                    |  |  |  |
| 15  | Повернення у<br>поточне<br>місце-<br>знаходження | Ця кнопка з'являється в правій частині дисплею в тому<br>випадку, якщо мапу було зміщено відносно Вашого<br>поточного місцезнаходження. Натисніть на кнопку, щоб<br>сумістити центр мапи з Вашим поточним<br>місцезнаходженням.                                                                                             |  |  |  |

### Інтерфейс програми

| No. | Назва                  | Стислий опис функцій                                                                                                    |
|-----|------------------------|----------------------------------------------------------------------------------------------------|
| 16  | Радар                  | Якщо в налаштуваннях візуальне попередження було<br>ввімкнено, при наближенні до радару на дорозі в правому<br>верхньому куті з'явиться панель. На ній вказано<br>максимально припустиму швидкість і відстань, що<br>залишилась до радара. Натискання на кнопку вмикає/<br>вимикає звукові попередження про перевищення швидкості. |
| 17  | Швидкість              | Поточна швидкість руху. Відображується за наявності<br>з'єднання з супутниками.                                                                                                    |
| 18  | Інформаційна<br>панель | Відображення назви проїжджої частини, що з'явиться після поточного маневру.                                                                                                    |
| 19  | Подорожня<br>точка     | Червоними прапорцями на мапі позначаються подорожні точки, створені користувачем.                                                                                                    |
| 20  | GPS                    | Кнопка з'єднання з супутниками. Зелений колір позначки –<br>з'єднання ввімкнене, білий - вимкнене. При зеленій позначці<br>на зображенні також відмічається точка, колір якої позначає<br>якість зв'язку з супутниками: червоний – з'єднання відсутнє,<br>жовтий – низька якість з'єднання, зелений – з'єднання<br>встановлено.    |

### Інтерфейс програми

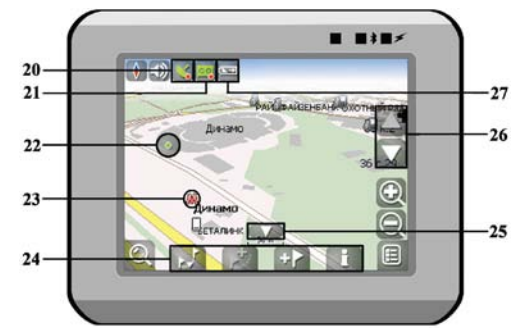

| No. | Назва                    | Стислий опис функцій                                                                                                    |
|-----|--------------------------|----------------------------------------------------------------------------------------------------|
| 21  | Запис треку              | Кнопка запису треку. Зелений колір позначки - запис треку<br>ввімкнено, білий - вимкнено. Детальніша інформація про<br>функції запису треку зазначена в розділі "Функціональні<br>можливості".                     |
| 22  | Точка на<br>мапі         | Натисніть на мапі стилусом, щоб поставити точку. Таку<br>точку можна зберегти як подорожню, додати в маршрут,<br>переглянути інформацію про об'єкт, на якому було<br>поставлено точку і т.д.                       |
| 23  | Об'єкт<br>інфраструктури | Різноманітні об'єкти, нанесені на мапу (світлофори,<br>станції метро, АЗС і т.д.).                                                                                                    |
| 24  | Панель з<br>кнопками     | Панель з кнопками для швидкого доступу до властивостей<br>об'єктів і дій над ними на мапі – подорожніх точок і<br>маршрутів. Набір кнопок змінюється залежно від вибору<br>об'єкту і статусу ведення за маршрутом. |
| 25  | "Згорнути"               | Натискання на зображенні приховує панель з кнопками для роботи з точками і маршрутами на мапі.                                                                                                    |
| 26  | Нахил мапи               | Натисканням на стрілки "Вгору"/"Вниз" здійснюється<br>керування нахилом мапи.                                                                                                    |
| 27  | Батарея                  | Це зображення показує кількість залишкового заряду<br>батареї у вигляді поділок. Натискання на цю кнопку<br>відображує інформацію про залишковий заряд у відсотках і<br>вільну пам'ять в МБ.                       |

#### Маршрут до об'єкту з пошуку

Щоб прокласти маршрут до об'єкту, адреса якого Вам відома, зайдіть в «Пошук» кнопка в нижньому лівому куті екрану[1]. Потім оберіть пошук за адресою [2]. Послідовно введіть назву міста пошуку[3], вулиці[4] і номер будинку[5], натискаючи на літери клавіатури, поки в пошуку не залишиться потрібний об'єкт. Щоб підтвердити вибір вулиці або міста, натисніть на ньому. В результаті ви знайдете потрібний об'єкт, натисніть на ньому[6]. У меню, що з'явиться, оберіть пункт «Іти на точку»[7]. Результатом буде маршрут, прокладений від Вашого поточного місцезнаходження до знайденого об'єкта[8]. Почніть рух за маршрутом або оберіть симуляцію маршруту в меню, що випадає при натисканні на знак маневра[9], - ця функція доступна лише при вимкненому сигналі GPS (біла позначка кнопки З'єднання з супутниками).

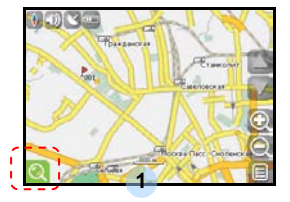

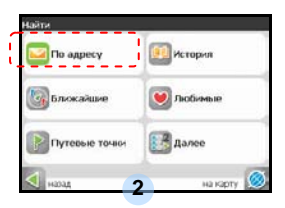

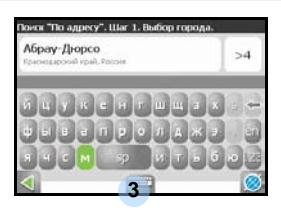

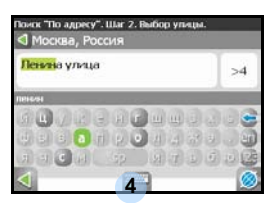

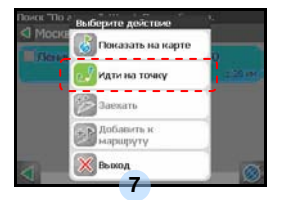

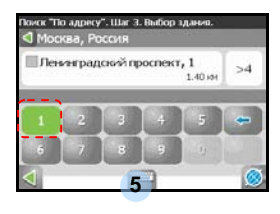

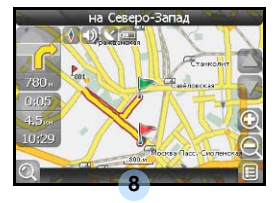

| Поиск "По адрі<br>Поисква, | ку". Шаг 4. Поиск of<br>Россия | іњекта.           |
|----------------------------|--------------------------------|-------------------|
| Пленингра                  | адской проспект,               | 5 c.10<br>1.20 km |
|                            |                                |                   |
| 4                          | 6                              | 0                 |

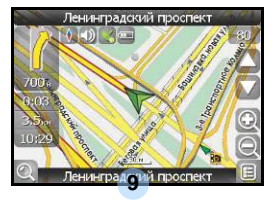

UA-36

#### Маршрут до обраної точки на мапі

Маршрут можна прокласти до обраної на екрані точки. Ця точка є кінцем маршруту, початком буде Ваше поточне місцезнаходження. Для цього поставте точку на екрані, натиснувши на будь-яке місце мапи[1]. Натисніть на кнопку «Іти на точку» на панелі кнопок, що з'явиться[2]. Маршрут прокладено[3].

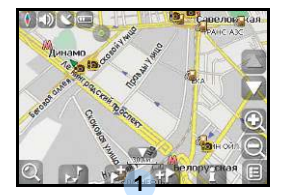

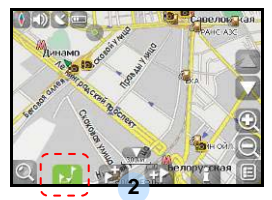

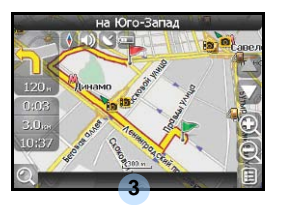

#### Маршрут від одної точки до іншої

Якщо Ви хочете прокласти маршрут від одної обраної точки до іншої, необхідно виконати наступні дії: поставити точку на мапі[1], відмітити цю точку як початок маршрута, натиснувши на кнопку на панелі[2] (місце початку маршрута буде відмічено прапорцем[3]), потім знайдіть кінцеву точку Вашого маршрута[4] і натисніть кнопку «Іти на точку» [5]. Маршрут буде йти від першої точки до другої[6]. Почніть рух за маршрутом.

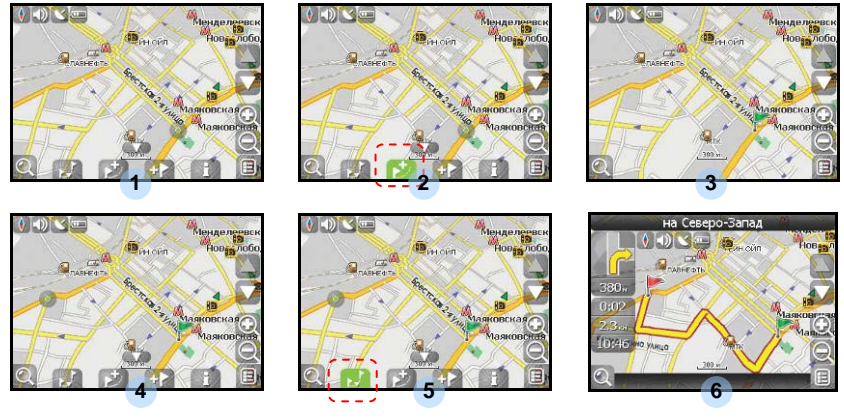

UA-37

У разі, якщо модель Вашого навігатора має вбудований GPRS-модуль або має можливість виходу в Інтернет через GPRS модуль Вашого телефону по Bluetooth з'єднанню, Вам будуть доступні деякі корисні функції, такі як «Навітел. Пробки» і «Навітел. SMS».

#### <u>«Навітел. Пробки»</u>

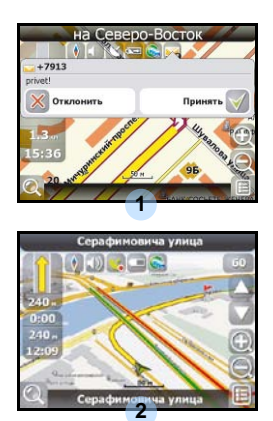

Цей сервіс надає інформацію про завантаженість доріг на всій території Росії, України і Білорусі. Щоб налаштувати його, натисніть «Налаштування» -> «Інше» -> «Пробки». Колір, в який забарвлена дорога на мапі, буде залежати від ступені завантаженості руху: Червоний – пробка, Помаранчевий – рух утруднений, Темно-зелений – рух дещо утруднений, Зелений – сприятлива дорожня ситуація[1].

#### «Навітел. SMS»

При отриманні SMS-повідомлення на екрані з'являється відповідне вікно[2]. Оберіть "відхилити", щоб закрити вікно або "прийняти" для відображення можливих опцій.

За наявності проблем в роботі пристрою, перш ніж звернутися до сервісного центру, звіртеся з нижченаведеною таблицею.

| ПРОБЛЕМА                                                                            | ПРИЧИНА                                                     | ВИРІШЕННЯ                                                                                                    |  |
|-------------------------------------------------------------------------------------|-------------------------------------------------------------|----------------------------------------------------------------------------------------------------|--|
|                                                                                     |                                                             |                                                                                                    |  |
| Пристрій не                                                                         | Адаптер погано<br>приєднано.                                | Перевірте правильність приєднання адаптера.                                                                     |  |
| вмикається.                                                                         | Батарея розряджена.                                         | Приєднйате адаптер для<br>зарядження батареї.                                                                   |  |
|                                                                                     |                                                             |                                                                                                    |  |
| Звук відсутній                                                                      | Гучність занадто мала.                                      | Збільшіть гучність або<br>ввімкніть звук.                                                                       |  |
|                                                                                     |                                                             |                                                                                                    |  |
| Зображення<br>відсутнє.                                                             | Яскравість екрану занадто мала.                             | Відрегулюйте яскравість<br>РК-екрану.                                                                           |  |
|                                                                                     |                                                             |                                                                                                    |  |
| Пристрій не<br>отримує сигнал з<br>супутника або не<br>може виконати<br>орієнтацію. | Сигнал блокується<br>будівлями або<br>металевими об'єктами. | Не використовуйте<br>пристрій всередині<br>будинків. В трансп. засобі<br>використовуйте зовнішню<br>GPS-антену. |  |

## Вирішення проблем

| ПРОБЛЕМА                                               | ПРИЧИНА                                     | ВИРІШЕННЯ                                                        |
|--------------------------------------------------------|---------------------------------------------|------------------------------------------------------------------|
|                                                        |                                             |                                                                  |
| Супутникове<br>з'єднання<br>слабке або<br>нестабільне. | Батарея розряджена.                         | Приєднате адаптер для<br>зарядження батареї.                     |
|                                                        | Пристрою заважають<br>пакувальні матеріали. | Зніміть пакувальні<br>матеріали (наприклад,<br>плівку з екрану). |

### З'єднання з ПК

Для з'єднання з ПК з метою синронізації і доступу до даних запустіть встановлювальний файл, що міститься на компакт-диску з драйвером і документацією, або завантажте файл з вебсайту компанії Microsoft, щоб встановити:

ПЗ Microsoft Active Sync® для операційної системи Microsoft XP або більш ранніх версій

(http://www.microsoft.com/windowsmobile/en-us/downloads/microsoft/activesync-dow nload.mspx)

і/або

ПЗ Microsoft Mobile Device Center® для операційної системи Microsoft Vista (<u>http://www.microsoft.com/windowsmobile/en-us/downloads/microsoft/device-center-download.mspx</u>).